# "ZITAT einfügen"

# Quellenangabe in der Diplomarbeit über WORD eingeben

In diesem Handout werden verschiedene Beispiele zur Zitierung über die Eingabe in WORD besprochen und dokumentiert. Als Formatvorlage wird dabei "**APA**" verwendet – diese Vorlage muss ab dem Schuljahr 2018/19 einheitlich an der BAFEP Oberwart verwendet werden.

## **Register VERWEISE**

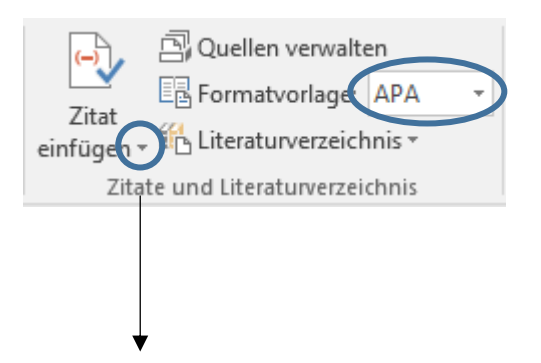

Das Drop-Down-Menü öffnen und "**Neue Quelle hinzufügen**" auswählen. Danach müssen alle bekannten Daten zur Quelle in die jeweiligen Felder eingetragen werden.

Die fertige Quellenangabe kann jederzeit bearbeitet werden (Rechtsklick auf das Kurzzitat und "**Quelle bearbeiten**" auswählen).

#### Anmerkung

Das Abändern des Kurzzitates wird im Beispiel 1 beschrieben, die Vorgehensweise in den folgenden Beispielen erfolgt nach dem gleichen Muster.

| Beispiel 1: Zitieren aus einem Buch (1 | 1 Autor) – indirektes Zitat |
|----------------------------------------|-----------------------------|
|----------------------------------------|-----------------------------|

| Quelle bearbeiten                              |                         |                 |          | ?        | ×    |
|------------------------------------------------|-------------------------|-----------------|----------|----------|------|
| Quellenty<br>Literaturverzeichnisfelder für Af | PA                      | <u>S</u> prache | Standard |          | ~    |
| Autor                                          | Brezina, Thomas Conrad  |                 |          | Bearbeit | en   |
|                                                | Firma Autor             |                 |          |          |      |
| Titel                                          | Die Knickerbocker-Bande |                 |          |          |      |
| Jahr                                           | 1990                    |                 |          |          |      |
| Ort                                            | Wien                    |                 |          |          |      |
| Verleger                                       | Ravensburger-Verlag     |                 |          |          |      |
| Alle Literaturverzeichnisfelder                | anzeigen                |                 |          |          |      |
| <u>I</u> agname<br>Bre901                      |                         |                 | ОК       | Abbree   | hen: |

(Brezina, Die Knickerbocker-Bande, 1990)

#### **Literaturverzeichnis**

Brezina, T. C. (1990). Die Knickerbocker-Bande. Wien: Ravensburger-Verlag.

Das Kurzzitat oben muss nun folgendermaßen abgeändert werden, damit die Anzeige in WORD korrekt ist:

- a) Seitenzahl muss ergänzt werden
- b) Titel muss ausgeblendet werden

Die Punkte a) und b) werden in einem Arbeitsschritt erledigt. Rechtsklick auf das Kurzzitat und "Zitat bearbeiten" auswählen. Danach die Seitenzahl eingeben und den Titel anhaken.

| Zitat bearbeiten              | ?    | ×         |     |
|-------------------------------|------|-----------|-----|
| Hinzufügen<br><u>S</u> eiten: | 17   | $\supset$ |     |
| Unterdrücken                  |      | $\leq$    |     |
| Autor Ja                      | hr 🕒 | Titel     |     |
| ОК                            | Abbr | rechen    |     |
|                               |      |           | Als |

Is Ergebnis bekommen wir: (Brezina, 1990, S. 17)

### c) "vgl." vor dem Zitat einfügen

Rechtsklick auf das Kurzzitat und "**Feld bearbeiten**" auswählen. Danach die Feldfunktion wie unten markiert ergänzen. Danach sollte das Kurzzitat korrekt sein.

| F <u>e</u> ldfunktionen: | $\frown$   |                             |
|--------------------------|------------|-----------------------------|
| CITATION Bre901 \I 307   | \f "vgl. " | (vgl. Brezina, 1990, S. 17) |

## Beispiel 2: Zitieren aus einem Buch (2 Autoren)

Gleiche Vorgehensweise wie im Beispiel 1, nur müssen 2 Autoren angegeben werden.

|                                   | Quelle bearbeiten                | ? ×          |
|-----------------------------------|----------------------------------|--------------|
| Quellent                          | yp Buch                          |              |
| Literaturverzeichnisfelder für Al | PA                               |              |
| Autor                             | Becker, Andreas; Bachmann, Josef | Bearbeiten   |
|                                   | Firma Autor                      |              |
| Titel                             | Die Welt der neuen Medien        |              |
| Jahr                              | 2016                             |              |
| Ort                               | Berlin                           |              |
| Verleger                          | Heine-Verlag                     |              |
| Alle Literaturverzeichnisfelde    | r anzeigen                       |              |
| <u>T</u> agname<br>Be16           |                                  | OK Abbrechen |

(vgl. Becker & Bachmann, 2016, S. 55)

#### **Literaturverzeichnis**

Becker, A., & Bachmann, J. (2016). Die Welt der neuen Medien. Berlin: Heine-Verlag.

### **Beispiel 3: Zitieren aus einem Buch (3 Autoren)**

Vorgehensweise siehe Beispiel 2.

|                                   | Quelle bearbeiten                           | ?      | ×    |
|-----------------------------------|---------------------------------------------|--------|------|
| <u>Q</u> uellent                  | /p Buch 🗸                                   |        |      |
| Literaturverzeichnisfelder für Al | PA                                          |        |      |
| Autor                             | Pinter, Karl; Kästner, Erich; Farkas, Franz | Bearbe | iten |
|                                   | Firma Autor                                 |        |      |
| Titel                             | Das Buch der Witze                          |        |      |
| Jahr                              | 1990                                        |        |      |
| Ort                               | Wien                                        |        |      |
| Verleger                          | Eigenverlag                                 |        |      |
| Alle Literaturverzeichnisfelde    | anzeigen                                    |        |      |
| <u>T</u> agname<br>Pin90          | ОК                                          | Abbre  | chen |

(vgl. Pinter, Kästner, & Farkas, 1990, S. 55-58)

#### **Literaturverzeichnis**

Pinter, K., Kästner, E., & Farkas, F. (1990). Das Buch der Witze. Wien: Eigenverlag.

## Beispiel 4: Zitieren aus einem Buch (mehr als 3 Autoren)

|                                | Quelle bearbeiten                                             | ? ×        |
|--------------------------------|---------------------------------------------------------------|------------|
| Quellent                       | yp <mark>Buch ♥</mark><br>PA                                  |            |
| Autor                          | Sobotka, Ferdinand; Pinter, Karl; Moser, Hans; Supper, Verena | Bearbeiten |
|                                | Firma Autor                                                   |            |
| Titel                          | Digitale Medien                                               |            |
| Jahr                           | 2008                                                          |            |
| Ort                            | Eisenstadt                                                    |            |
| Verleger                       | Ravensburger-Verlag                                           |            |
| Alle Literaturverzeichnisfelde | r anzeigen                                                    |            |
| Tagname<br>Sob08               | ОК                                                            | Abbrechen  |

(vgl. Sobotka, Pinter, Moser, & Supper, 2008, S. 45)

#### **Literaturverzeichnis**

Sobotka, F., Pinter, K., Moser, H., & Supper, V. (2008). *Digitale Medien*. Eisenstadt: Ravensburger-Verlag.

## Beispiel 5: Zitieren aus mehreren Büchern (Quellen) gleichzeitig

a) Zuerst wird wie oben besprochen die 1. Quelle über "Neue Quelle hinzufügen" angelegt und danach durch die Seitenzahl und durch "vgl. " ergänzt.

|                                   | Quelle bearbeiten              | ?      | ×    |
|-----------------------------------|--------------------------------|--------|------|
| Quellent                          | p Buch V                       |        |      |
| Literaturverzeichnisfelder für AF | A                              |        |      |
| Autor                             | Schiele, Egon                  | Bearbe | iten |
|                                   | Firma Autor                    |        |      |
| Titel                             | Die Kunst des 20. Jahrhunderts |        |      |
| Jahr                              | 1977                           |        |      |
| Ort                               | Wien                           |        |      |
| Verleger                          | Bruder-Verlag                  |        |      |
| Alle Literaturverzeichnisfelde    | anzeigen                       |        |      |
| Tagname<br>Sch77                  | ОК                             | Abbre  | chen |

(vgl. Schiele, 1977, S. 77)

b) Jetzt stellt man den Mauszeiger im Kurzzitat vor die hintere Klammer – in diesem Beispiel nach "77" - und fügt über "**Neue Quelle hinzufügen**" die 2. Quelle ein.

|                                   | Quelle bearbeiten | ? ×        |
|-----------------------------------|-------------------|------------|
| <u>Q</u> uellent                  | /p Buch           |            |
| Literaturverzeichnisfelder für Al | PA                |            |
| Autor                             | Ferdinand, Franz  | Bearbeiten |
|                                   | Firma Autor       |            |
| Titel                             | Kunst             |            |
| Jahr                              | 1991              |            |
| Ort                               | Venedig           |            |
| Verleger                          | Pisa-Verlag       |            |
| Alle Literaturverzeichnisfelde    | anzeigen          |            |
| <u>I</u> agname<br>Fer91          | ОК                | Abbrechen  |

(vgl. Schiele, 1977, S. 77; Ferdinand, Kunst, 1991)

- c) Jetzt muss auch für die 2. Quelle die Seitenzahl ergänzt und der Titel entfernt werden dafür muss nun aus dem Dropdownmenü des Kurzzitates bei "**Zitat bearbeiten**" das betroffene Zitat gewählt werden.
- d) (vgl. Schiele, 1977, S. 77; Ferdinand, 1991, S. 24) Dieses Kurzzitat setzt sich aus 2 eigenständigen Zitaten zusammen, die im Literaturverzeichnis auch getrennt ausgegeben werden.

#### **Literaturverzeichnis**

Ferdinand, F. (1991). Kunst. Venedig: Pisa-Verlag.

Schiele, E. (1977). Die Kunst des 20. Jahrhunderts. Wien: Bruder-Verlag.

## **Beispiel 6: Zitieren einer Internetquelle**

An dieser Stelle wird aus dem neuen Lehrplan BAfEP 2016 zitiert – wir gehen davon aus, dass der Text direkt auf einer Internetseite steht und nicht als Download zur Verfügung steht.

|                                       | Quelle bearbeiten ?                                              | ×     |
|---------------------------------------|------------------------------------------------------------------|-------|
| <u>Q</u> uellent                      | vp Website 🗸                                                     |       |
| Literaturverzeichnisfelder für Al     | PA                                                               |       |
| * Autor                               | Bearbeiten                                                       | ^     |
|                                       | ✓ Firma Autor Bundesministerium f ür Bildung                     |       |
| <ul> <li>Name der Webseite</li> </ul> | Berufsbildende Schulen                                           |       |
| * Name der Website                    |                                                                  |       |
| Herausgeber                           | Bearbeiten                                                       |       |
| Name des Produzenten                  | Bearbeiten                                                       |       |
| Produktionsfirma                      |                                                                  |       |
| * Jahr                                | 2015                                                             |       |
| ★ Monat                               |                                                                  |       |
| ★ Tag                                 |                                                                  |       |
|                                       |                                                                  |       |
| Jahr des Zugriffs                     | 2017                                                             |       |
| Monat des Zugriffs                    |                                                                  |       |
| Tag des Zugriffs                      |                                                                  |       |
| * URL                                 | https://www.abc.berufsbildendeschulen.at/downloads/?kategorie=22 |       |
| Version                               |                                                                  |       |
| Kurztitel                             |                                                                  |       |
| Standardnummer                        |                                                                  |       |
| Kommentare                            |                                                                  |       |
| Medium                                |                                                                  |       |
| DOI                                   |                                                                  | ×     |
| ✓ Alle Literaturverzeichnisfelde      | ranzeigen * Empfohlenes Feld                                     |       |
| Tagname<br>Rup15                      | OK Abbr                                                          | echen |
| Clina                                 |                                                                  |       |

(vgl. Bundesministerium für Bildung, 2015)

#### **Literaturverzeichnis**

Bundesministerium für Bildung. (2015). Berufsbildende Schulen. Abgerufen am 14. 11 2017 von https://www.abc.berufsbildendeschulen.at/downloads/?kategorie=22

#### <u>Anmerkung</u>

In vielen Fällen gibt es keinen eindeutigen Autor - dieser muss durch ein Schlagwort oder durch eine Firma (hier das Bundesministerium für Bildung) ersetzt werden.

## **Beispiel 7: Zitieren aus einem PDF-Dokument einer Internetseite**

Die Beispielannahme ist wie im Beispiel 6, nur ist der Quellentyp unterschiedlich, daher müssen auch andere Felder ausgefüllt werden und dementsprechend ändert sich auch die Ausgabe im Kurzzitat bzw. in der gesamten Quellenausgabe im Literaturverzeichnis.

|                                      | Quelle bearbeiten                                                     | ?             | ×    |
|--------------------------------------|-----------------------------------------------------------------------|---------------|------|
| <u>Q</u> uellent                     | yp Dokument von Website 🗸                                             |               |      |
| Literaturverzeichnisfelder für A     | PA                                                                    |               |      |
| * Autor                              |                                                                       | Bearbeiten    | ^    |
|                                      | Firma Autor Bundesministerium für Bildung                             |               |      |
| * Name der Webseite                  | Lehrplan BAfEP 2016                                                   |               |      |
| <ul> <li>Name der Website</li> </ul> | Berufsbildende Schulen                                                |               |      |
| Herausgeber                          |                                                                       | Bearbeiten    |      |
| Name des Produzenten                 |                                                                       | Bearbeiten    |      |
| Produktionsfirma                     |                                                                       |               |      |
| * Jahr                               | 2014                                                                  |               | ] _  |
| * Monat                              |                                                                       |               | ]    |
| * Tag                                |                                                                       |               |      |
| Jahr des Zugriffs                    | 2017                                                                  |               |      |
| Monat des Zugriffs                   | 11                                                                    |               |      |
| Tag des Zugriffs                     | 14                                                                    |               |      |
| * URL                                | https://www.abc.berufsbildendeschulen.at/download/2127/BA-für-Element | arpädagogik.g |      |
| Version                              | ,,,,,,,,,,,,,,,,,,,,,,,,,,,,,,,,,,,,,,                                |               |      |
| Kurztitel                            |                                                                       |               |      |
| Standardnummer                       |                                                                       |               |      |
| Kommentare                           |                                                                       |               |      |
| Medium                               |                                                                       |               |      |
| DOI                                  |                                                                       |               | ~    |
| Alle Literaturverzeichnisfelde       | ranzeigen * Empfohlenes Feld                                          |               |      |
| Tagname                              | inizeigen empforienes reu                                             |               |      |
| Bun14                                | OK                                                                    | Abbre         | chen |

(vgl. Bundesministerium für Bildung, 2014, S. 65)

#### **Literaturverzeichnis**

Bundesministerium für Bildung. (2014). Lehrplan BAfEP 2016. Abgerufen am 14. 11 2017 von Berufsbildende Schulen: https://www.abc.berufsbildendeschulen.at/download/2127/BA-für-Elementarpädagogik.pdf

## **Beispiel 8: Artikel in einer Zeitschrift**

|                                   | Quelle bearbeiten                                           |    | ?       | х    |
|-----------------------------------|-------------------------------------------------------------|----|---------|------|
| Quellent                          | /p Artikel in einer Zeitschrift                             |    |         |      |
| Literaturverzeichnisfelder für Al | A                                                           |    |         |      |
| Autor                             | Schmiedbauer, Carmen                                        |    | Bearbei | ten  |
|                                   | Firma Autor                                                 |    |         |      |
| Titel                             | Seniorengemeinschaft Plus in Oberwart - Demenz (im) Zentrum |    |         |      |
| Titel der Zeitschrift             | prima!                                                      |    |         |      |
| Jahr                              | 2012                                                        |    |         |      |
| Monat                             | November                                                    |    |         |      |
| Tag                               |                                                             |    |         |      |
| Seiten                            | 4 - 7                                                       |    |         |      |
| Alle Literaturverzeichnisfelde    | r anzeigen                                                  |    |         |      |
| Tagname<br>Sch12                  | [                                                           | ОК | Abbre   | chen |

(vgl. Schmiedbauer, 2012, S. 4-7)

### **Literaturverzeichnis**

Schmiedbauer, C. (November 2012). Seniorengemeinschaft Plus in Oberwart - Demenz (im) Zentrum. prima!, S. 4 - 7.

## Beispiel 9: Artikel in einer Zeitschrift, abgerufen im Internet

|                                                             | Quelle bearbeiten                                           | ?          | x     |  |
|-------------------------------------------------------------|-------------------------------------------------------------|------------|-------|--|
| <u>Q</u> uellent                                            | yp Website 👻                                                |            |       |  |
| Literaturverzeichnisfelder für APA                          |                                                             |            |       |  |
| * Autor                                                     | Schmiedbauer, Carmen                                        | Bearbeiten | ^     |  |
|                                                             | Firma Autor                                                 |            |       |  |
| <ul> <li>Name der Webseite</li> </ul>                       | Seniorengemeinschaft Plus in Oberwart - Demenz (im) Zentrum |            |       |  |
| * Name der Website                                          |                                                             |            |       |  |
| Herausgeber                                                 |                                                             | Bearbeiten |       |  |
| Name des Produzenten                                        |                                                             | Bearbeiten |       |  |
| Produktionsfirma                                            |                                                             |            |       |  |
| * Jahr                                                      | 2018                                                        |            |       |  |
| * Monat                                                     |                                                             |            |       |  |
| * Tag                                                       |                                                             |            |       |  |
| Jahr des Zugriffs                                           | 2018                                                        |            |       |  |
| Monat des Zugriffs                                          | 1                                                           |            |       |  |
| Tag des Zugriffs                                            | 14                                                          |            |       |  |
| * URI                                                       | 14                                                          |            |       |  |
| Version                                                     | ······································                      |            |       |  |
| Kurztitel                                                   |                                                             |            | 1     |  |
| Standardnummer                                              |                                                             |            | 1     |  |
| Kommentare                                                  |                                                             |            | 1     |  |
| Medium                                                      |                                                             |            | 1     |  |
| DOI                                                         |                                                             |            | -     |  |
| Alle Literaturgerzeichniefelder anzeigen * Empfohlenes Feld |                                                             |            |       |  |
| Tagname                                                     |                                                             |            |       |  |
| Sch18                                                       | ОК                                                          | Abbre      | echen |  |

(vgl. Schmiedbauer, 2018)

#### **Literaturverzeichnis**

Schmiedbauer, C. (2018). Seniorengemeinschaft Plus in Oberwart - Demenz (im) Zentrum. Abgerufen am 14. 1 2018 von http://www.prima-monatszeitung.at/index.php/956seniorengemeinsachft-plus-in-oberwart

## **Beispiel 10: Interview**

| Quelle bearbeiten                        |                                          | ?      | ×    |  |  |
|------------------------------------------|------------------------------------------|--------|------|--|--|
| Quellentyp Interview                     |                                          |        |      |  |  |
| Literaturverzeichnisfelder für APA       |                                          |        |      |  |  |
| Befragte Person                          | Zitz, Heinz                              | Bearbe | iten |  |  |
| Titel                                    | Digitale Grundbildung in der Volksschule |        |      |  |  |
| Interviewer                              | Portschy, Bernd                          | Bearbe | iten |  |  |
| Jahr                                     | 2016                                     |        |      |  |  |
| Monat                                    | August                                   |        |      |  |  |
| Tag                                      | 25                                       |        |      |  |  |
| Alle Literaturverzeichnisfelder anzeigen |                                          |        |      |  |  |
| <u>T</u> agname<br>Zit16                 | ОК                                       | Abbre  | chen |  |  |

(vgl. Zitz, 2016)

### Literaturverzeichnis

Zitz, H. (25. August 2016). Digitale Grundbildung in der Volksschule. (B. Portschy, Interviewer)

<u>Beispiel 11: ein Beitrag aus einem Sammelwerk soll zitiert werden – die Beiträge wurden von verschiedenen Autoren verfasst und das gesamte Buch ist von einem anderen Autor herausgegeben worden</u>

|                                          | Quelle bearbeiten                   | ? ×        |  |  |
|------------------------------------------|-------------------------------------|------------|--|--|
| Quellentyp Buchabschnitt                 |                                     |            |  |  |
| Literaturverzeichnisfelder für AF        | A                                   |            |  |  |
| Autor                                    | Pinter, Karl                        | Bearbeiten |  |  |
|                                          | Firma Autor                         |            |  |  |
| Titel                                    | Zitierung aus Sammelwerken          |            |  |  |
| Buchautor                                | Petz, Karl                          | Bearbeiten |  |  |
| Buchtitel                                | Von der Facharbeit zur Diplomarbeit |            |  |  |
| Jahr                                     | 1996                                |            |  |  |
| Seiten                                   | 14 - 30                             |            |  |  |
| Ort                                      | Mattersburg                         |            |  |  |
| Verleger                                 | Heinzl-Verlag                       |            |  |  |
| Alle Literaturverzeichnisfelder anzeigen |                                     |            |  |  |
| Tagname<br>Pin96                         | ОК                                  | Abbrechen  |  |  |

(vgl. Pinter, 1996, S. 14-30)

#### **Literaturverzeichnis**

Pinter, K. (1996). Zitierung aus Sammelwerken. In K. Petz, Von der Facharbeit zur Diplomarbeit (S. 14 - 30). Mattersburg: Heinzl-Verlag.

#### Anmerkungen

- a) Zitiert wird der Autor des Beitrages und nicht der Autor des gesamten Buches
- b) Weitere Quelltypen müssen direkt in WORD ausprobiert werden

|--|

| Schalter              | Beschreibung                                                              | Beispiel für Anzeige/Feldfunktion                                        |
|-----------------------|---------------------------------------------------------------------------|--------------------------------------------------------------------------|
| Ŵ                     | Gebietsschema, Auswahl der Sprache                                        |                                                                          |
| \v Nummer der Ausgabe | Nummer der Ausgabe wird dem Zitat<br>hinzugefügt                          | (Müller, 2001, Bd. 2)<br>CITATION Fel071 \l 1031 \v 2                    |
| \f "Text am Anfang"   | Der Text in Anführungszeichen wird an den<br>Anfang des Zitats gesetzt    | (Vgl. Müller, 2001)<br>CITATION Fel071 \  1031 \f "Vgl. "                |
| \s "Text am Ende"     | Der Text in Anführungszeichen wird an das<br>Ende des Zitats gesetzt      | (Müller, 2008, 4. Auflage)<br>CITATION Fel071 \l 1031 \s ", 4. Auflage " |
| \m Tagname            | Die Quelle mit dem Tagnamen wird als<br>Zitat hinzugefügt                 | (Müller, 2001; Meier, 2004)<br>CITATION Mül071 \l 1031 \m Mei01          |
| \n                    | Der Autor wird unterdrückt (ohne<br>Parameter angeben)                    | (2001, Bd. 2)<br>CITATION Fel071 \  1031 \v 2 \n                         |
| \ <b>y</b>            | Das Jahr wird unterdrückt<br>(ohne Parameter angeben)                     | (Müller, Bd. 2)<br>CITATION Fel071 \  1031 \v 2 \y                       |
| \t                    | Der Titel wird unterdrückt<br>(ohne Parameter angeben)                    | (Müller, 2001)<br>CITATION Fel071 \  1031 \v 2 \t                        |
| \p Seitenzahl         | Eine Seitenzahl wird angezeigt<br>Die Abkürzung erscheint je nach<br>Stil | (Müller, 2001, S. 122)<br>CITATION Fel071 \l 1031 \p 122                 |

http://www.wordwelt.de/ribbon-verweise/verweise2007--zitate-und-literaturverzeichnis/verweise2007--zitundlitverz--tipps---tricks/atut-08 12 09 zitat-schalter.html

## <u>Links</u>

http://lernpfad.bgs-chur.ch/zitieren apa/

(Videos zur Eingabe unterschiedlicher Quellen bei der Zitierung in WORD)